# S7-200 做主站 S7-300 CP341 做从站的 Modbus RTU 通讯

Modbus RTU Communication - S7-200 as Master and S7-300 CP341 as Slave

**Getting-Started** 

Edition (2010年6月)

摘 要 本文档讨论使用 S7-200 做主站, S7-300 CP341 做从站的 Modbus RTU 通讯。

**关键词** CP341, Modbus RTU, 功能码, S7-200

Key Words CP341, Modbus RTU, Function Code, S7-200

目 录

| 2. 软件环境                                                 |
|---------------------------------------------------------|
|                                                         |
| 2.1 STEP7 V5.4 SP44                                     |
| 2.2 CP PTP Param V5.1 SP114                             |
| 2.3 CP PTP Modbus Slave V3.1 SP74                       |
| 2.4 STEP7 Micro/WIN V4.0 SP6                            |
| 2.5 Toolbox_V32-STEP 7-Micro WIN 32 Instruction Library |
| 3. 硬件列表和接线                                              |
| 3.1 硬件列表5                                               |
| 3.2 硬件接线5                                               |
| 3.2.1 接口定义5                                             |
| 3.2.2 接线示意图6                                            |
| 4. 组态设置和编程6                                             |
| 4.1 S7-200 做Modbus主站的设置6                                |
| 4.1.1 Modbus RTU主站库7                                    |
| 4.1.2 S7-200 Modbus主站编程8                                |
| 4.2 CP341 做Modbus 从站的硬件组态9                              |
| 4.2.1 硬件组态                                              |
| 4.2.2 设置Modbus参数10                                      |
| 4.2.3 Modbus驱动的下载11                                     |
| 4.2.4 CP341 做Modbus从站的编程12                              |
| 5. 通讯测试                                                 |
| 5.1 FC01/05/15 功能码                                      |
| 5.2 FC02 功能码                                            |
| 5.3 FC03/06/16 功能码                                      |
| 5.4 FC04 功能码                                            |
| 5.5 Limits 栏                                            |
| 6. 总结                                                   |
| 7. 相关参考资料                                               |
| 附录一推荐网址                                                 |

#### 1. 概述

在现场应用中,很多仪表和设备仅支持 Modbus RTU 的通讯协议,第三方仪表可以做 Modbus 主站或从站,西门子的通讯模块 CP341 / CP441-2 通过 Dongle (硬件狗)可以扩 展该协议,S7-200 集成的口可以支持自由口通讯,通过指令库也可以方便的实现 Modbus RTU 通讯。本文以 S7-200 作为 Modbus 主站,CP341 作为 Modbus 从站,实现 Modbus RTU 通讯,阐述两者在通讯方面的设置和注意事项。

#### 2. 软件环境

#### 2.1 STEP7 V5.4 SP4

用于编写 S7-300/400 程序,此软件需要从西门子购买,本文档中的 300 的程序是使用 Step7 V5.4 SP4 的软件编写。

#### 2.2 CP PTP Param V5.1 SP11

串行通讯模板的驱动程序,安装此驱动后才能对 PtP 模板进行参数配置,并在 Step7 中 集成通讯编程需要使用的功能块。此驱动随购买模板一起提供,也可以从以下的链接下载。 http://support.automation.siemens.com/CN/view/zh/27013524

#### 2.3 CP PTP Modbus Slave V3.1 SP7

CP341 或CP441-2 用于Modbus从站时,需要安装此驱动协议,但安装之前必须先安装 PtP Driver,此驱动可以在购买Modbus Dongle时选择购买,也可以从以下的链接下载。 <u>http://support.automation.siemens.com/CN/view/zh/27774276</u>

#### 2.4 STEP7 Micro/WIN V4.0 SP6

用于 S7-200 编程的软件,本文档中的 200 的程序是使用 Step7 Micro/win 的软件编写。 此软件可以从西门子下载中心免费下载,也可以从以下的链接下载。 <u>http://www.ad.siemens.com.cn/download</u> 网站 自动化系统>>S7-200>>软件,文档编号 S0002。

#### 2.5 Toolbox\_V32-STEP 7-Micro WIN 32 Instruction Library

S7-200 实现Modbus RTU功能,可以使用Modbus的指令库,要使用西门子的标准指令库,必须先安装指令库的软件包 Instruction Library,安装后,可以在Step 7-Micro/WIN软件的库中找到Modbus相关的指令,该软件包可以从以下的链接下载。

<u>http://www.ad.siemens.com.cn/download</u> 网站 自动化系统>>S7-200>>软件, 文档编号 S0010。

## 3. 硬件列表和接线

3.1 硬件列表

|                  | CPU315-2DP      | 6ES7 315-2AG10-0AB0 |
|------------------|-----------------|---------------------|
| <b>S7-300</b> 从站 | CP341 RS422/485 | 6ES7 341-1CH01-0AE0 |
|                  | Dongle          | 6ES7 870-1AB01-0YA0 |
|                  | PC 适配器(USB)     | 6ES7 972-0CB20-0XA0 |
| <b>S7-200</b> 主站 | CPU 224XP       | 6ES7 214-2BD23-0XB0 |

表1硬件设备

#### 3.2 硬件接线

#### 3.2.1 接口定义

S7-200 的通讯口为 RS485 物理口(9 针口), CP341 是 RS422/485 的接口类型(15 针口),两种设备的接口引脚的示意图如下所示,更详细的信息可以参考 CP341 及 S7-200 通信接口的手册。

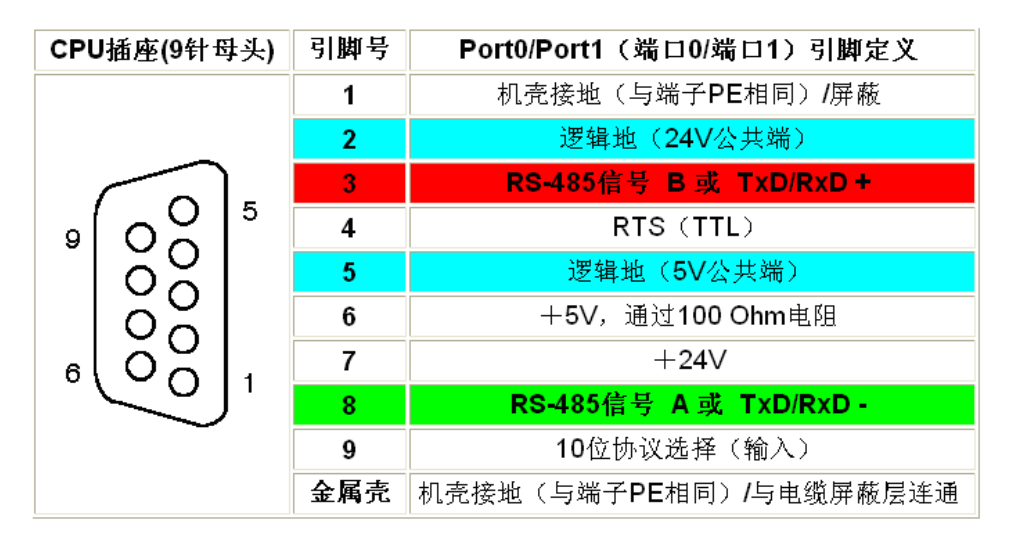

图 1 S7-200 CPU 通信口引脚定义

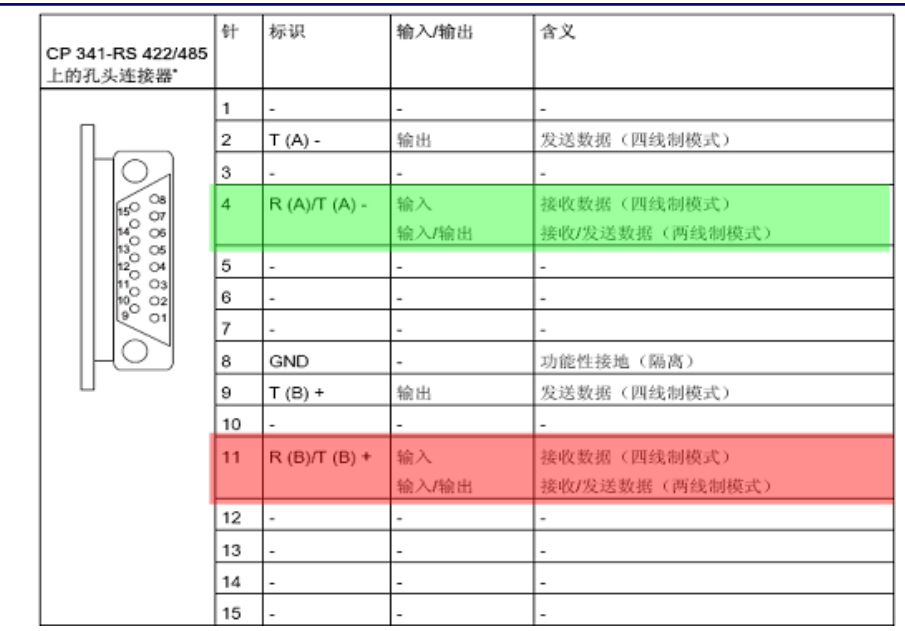

图 2 S7-300 CP341 RS422/485 通讯口引脚定义

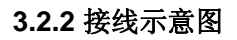

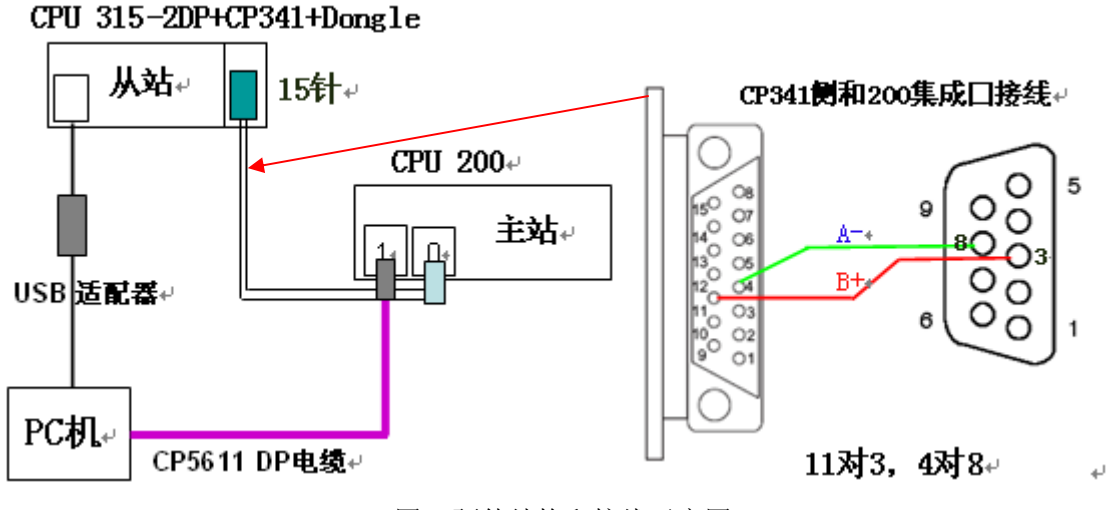

图3硬件结构和接线示意图

## 4. 组态设置和编程

#### 4.1 S7-200 做 Modbus 主站的设置

S7-200 CPU上的通信口在电气上是标准的RS-485半双工串行通信口,此串行字符通信的格式:1个起始位;7/8 位数据位;1位奇/偶/无校验;1停止位。通信波特率可以设置为1200、2400、4800、9600、19200、38400、57600或112500,符合这些格式的串行通讯设备可以和S7-200进行自由口通讯,Modbus RTU指令库就是使用自由口编程实现的。

#### 4.1.1 Modbus RTU 主站库

使用 Modbus 主站指令库时需要注意的几点:

- 需要 S7-200 的编程软件是 Micro/WIN V4.0 SP5 及以上版本;
- Modbus RTU 主站库对 CPU 的版本有要求, CPU 的版本必须为 2.00 或者 2.01
   (即订货号为 6ES721\*-\*\*\*23-0BA\*);
- Modbus 主站可读/写的最大数据量为 120 个字(指每一个 MBUS\_MSG 指令);
- Modbus 主站库支持 Port0 和 Port1 (从站库只支持 Port0 口),本例中用 Port0;
- 使用 Modbus 库时必须对库存储区进行分配,见下图设置,而且分配的空间不能和
   程序中其它空间冲突,否则编译调用会报错。

| C U 224/F NEL 02.01     C U 224/F NEL 02.01     D I JT(0)     d 満译(C)     d 満承(I)     d 満承(I)     d 満天(I)     d 満天(I)     d 満天(I)     d 満天(I)     d 満天(I)     d 満去(I)     d 満去(I)     d 描(I)     d 描(I)     d 描(I)     d 描(I)     d 描(I)     d 描(I)     d 描(I)     d 描(I)     d 描(I)     d 描(I)     d 描(I)     d 描(I)     d 描(I)     d 描(I)     d 描(I)     d 描(I)     d 描(I)     d 描(I)     d 描(I)     d 描(I)     d 描(I)     d 描(I)     d 描(I)     d 描(I) | □ ត 200 modbus主站 测试 cp341颠倒                                                                                                    | 库存储区分配                                                                                                    | X |
|----------------------------------------------------------------------------------------------------|----------------------------------------------------------------------------------------------------|----------------------------------------------------------------------------------------------------|---|
| ● ● ● ● ● ● ● ● ● ● ● ● ● ● ● ● ● ● ●                                                                                                    | (2) 新竹任<br>□ CFU 224/F NEL 02.01<br>□ ① 副章題<br>1 打开(0)<br>□ ④ 描译(C)<br>□ ① 符 导入(1)<br>□ ① 状 导出(E)<br>□ ② 数<br>□ ① 素 选项(0)<br>□ 葉 変<br>□ 「 ■ 系 选项(0)<br>□ 第時(C) | Modbus Master Port 0 (v1.2)<br>"Modbus Master Port 0 (v1.2)" 指令库需要 284 个字节的全局 V 存储<br>区。指定一个起始地址以便分配这个数量的 V 存储区供此库使<br>用。单击"建议地址",使用程序交叉引用寻找所需大小的未用块。 |   |
|                                                                                                    |                                                                                                    | 建议地址(S) 删除库符号表<br>VB0 至VB283                                                                                                    |   |

图 4 库存储区设置

● Modbus 主站库支持的功能码和地址对应关系:

| Modbus 地址             | 读/写 | Modbus 从站须支持的功能     |
|-----------------------|-----|---------------------|
|                       | 读   | 功能 1: 读输出点          |
| 00001~099999<br>粉字是检山 | 官   | 功能 5: 写单个输出点        |
| <b></b>               | 긔   | 功能 15: 写多个输出点       |
| 10001~19999           | 法   | 由此 <b>)</b> 法检 )占   |
| 数字量输入                 | 以   | 功能Z: 跌т八只           |
| 30001~39999           | 法   | · 北 ↔ ↓ → ☆ ↓ 次 友 卑 |
| 输入寄存器                 | 送   | 功能4: <b>以</b> າ八可什奋 |
| 40001 40000           | 读   | 功能 3: 读保持寄存器        |
| 40001~49999<br>保持寄存器  | 写   | 功能 6: 写单个寄存器        |
|                       |     | 功能 16: 写多个寄存器       |
| 表 2 需要从站支持的功能         |     |                     |

#### 4.1.2 S7-200 Modbus 主站编程

编程时,使用 SM0.0 调用 MBUS\_CTRL 完成主站的参数初始化,详细见下表,参数的 说明也可以从子程序的局部变量表中找到。

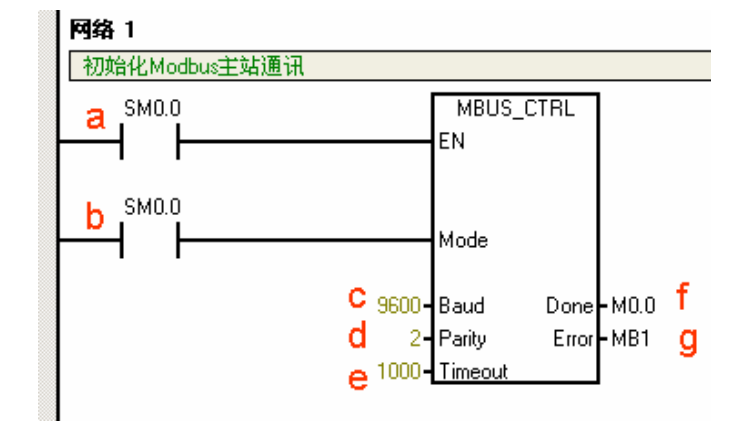

图 5 Modbus RTU 主站初始化

图中各参数含义如下

| , ,,,,,,,,,,,,,,,,,,,,,,,,,,,,,,,,,,,, |                                                                                                    |
|----------------------------------------|----------------------------------------------------------------------------------------------------|
| 符号/含义                                  | 说明                                                                                                    |
| EN / 使能                                | 必须保证每一扫描周期都被使能(使用 SM0.0)。                                                                               |
| Mode / 模式                              | 为1时使能为 Modbus 协议;为0时恢复为 PPI 协议。                                                                         |
| Daud / 冰柱 变                            | 支持的通讯波特率为 1200, 2400, 4800, 9600, 19200,                                                                |
| C Baud / 波特率                           | 38400, 57600, 115200。                                                                                   |
| Parity / 校验                            | 校验方式选择: 0=无校验; 1=奇校验, 2=偶校验。                                                                            |
|                                        | 主站等待从站响应的时间,以毫秒为单位,典型的设置值为                                                                              |
| Timeout / 超时                           | 1000 毫秒,允许设置的范围为 1-32767。这个值必须设置足够                                                                      |
|                                        | 大以保证从站有时间响应。                                                                                            |
| Done / 完成位                             | 初始化完成,此位会自动置 1。                                                                                         |
| Error / 错误位                            | 初始化错误代码。                                                                                                |
|                                        | 符号/含义<br>EN / 使能<br>Mode / 模式<br>Baud / 波特率<br>Parity / 校验<br>Timeout / 超时<br>Done / 完成位<br>Error / 错误位 |

表 3

调用 Modbus RTU 主站读写子程序 MBUS\_MSG,发送一个 Modbus 请求。

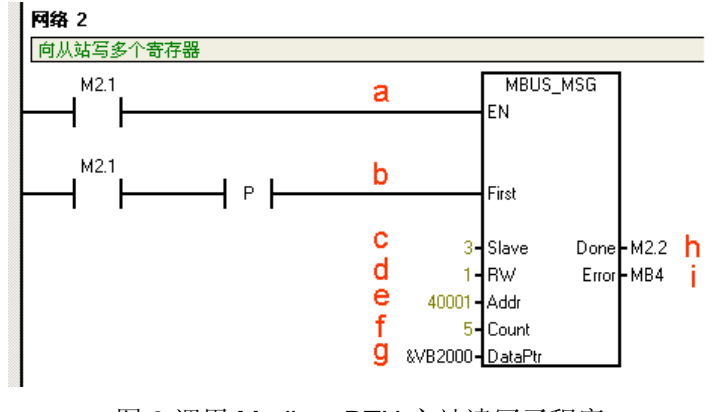

图 6 调用 Modbus RTU 主站读写子程序

图中各参数含义如下

| 编号                 | 符号/含义                 | 说明                       |
|--------------------|-----------------------|--------------------------|
| а                  | EN / 使能               | 同一时刻只能有一个读写功能使能。         |
| b                  | First / 读写请求位         | 每一个新的读写请求必须使用脉冲触发。       |
| С                  | Slave / 从站地址          | 可选择的范围 1247。             |
| d                  | RW/读写操作位              | 0=读,1=写。                 |
|                    |                       | 选择读写的数据类型:               |
| e Addr / 读写从站的数据地址 | 00001 至 0xxxx - 开关量输出 |                          |
|                    | Addr / 读写从站的数据地址      | 10001 至 1xxxx - 开关量输入    |
|                    |                       | 30001 至 3xxxx - 模拟量输入    |
|                    |                       | 40001 至 4xxxx - 保持寄存器。   |
| f                  | Count / 数据的个数         | 通讯的数据个数(位或字的个数)。         |
| g                  | DaptPtr / 数据指针        | 如果是读指令,读回的数据放到这个数据区中;    |
|                    |                       | 如果是写指令,要写出的数据放到这个数据区中。   |
| h                  | Done / 完成位            | 读写功能完成位。                 |
| i                  | Error / 错误代码          | 只有在 Done 位为 1 时,错误代码才有效。 |

表 4

从上图中可见, S7-200 作为 Modbus RTU 主站, 波特率 9.6Kb/s, 偶校验, 连接从站的 站地址是 3, 数据存储区为 VB2000 开始的区域。

### 4.2 CP341 做 Modbus 从站的硬件组态

#### 4.2.1 硬件组态

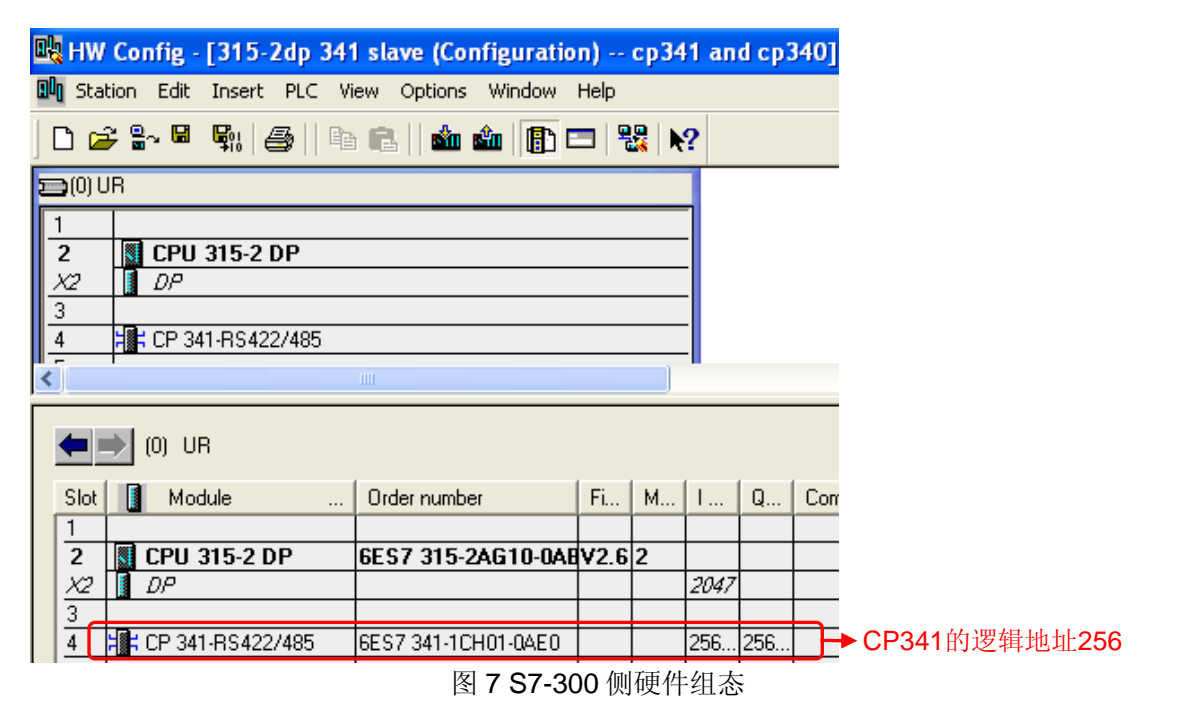

#### 4.2.2 设置 Modbus 参数

| 🏨 HW Config - [315-2dp 341 slave (Configuration)   | cp341 and cp340]                                                          |
|----------------------------------------------------|---------------------------------------------------------------------------|
| 🗓 Station Edit Insert PLC View Options Window Help | )                                                                         |
| 🗅 📂 💱 📱 🖏 🎒 🛯 🛍 💼 🚺 📼 🛛                            | Protocol X                                                                |
| 🚘 (0) UR                                           |                                                                           |
| 1<br>2 III CDU 215 2 DD                            | General Modbus-slave FC 01,05,15 FC 02 FC 03,06,16 FC 04 Limits Interface |
| 2 0P                                               | Speed Character Frame                                                     |
| 3                                                  | Baud Hate: Data Bits: Stop Bits: Parity:                                  |
| Properties CD 341 DS422 File Edit View Options     |                                                                           |
|                                                    | Protocol Parameters                                                       |
| General   Addresses   Basic Pa                     | Slave Address: 3 🕂 Operating Mode: Normal Operation                       |
| Short Description: CP 3 Protocol: MODBUS Slav      |                                                                           |
| Comr<br>3964                                       | Multiplier Character delay time:                                          |
|                                                    |                                                                           |
| Order No.: 6ES7                                    |                                                                           |
| Name:                                              | <b>A</b>                                                                  |
|                                                    | OK 3 Cancel Hein                                                          |
|                                                    |                                                                           |
|                                                    |                                                                           |
|                                                    |                                                                           |
| Comment:                                           |                                                                           |
| <b>X</b>                                           |                                                                           |
|                                                    |                                                                           |
|                                                    |                                                                           |
|                                                    |                                                                           |
| Press F1 for help.                                 |                                                                           |

图 8 消息桢字符结构

按照上述操作设置参数,从上图可以看出,本例中的传输波特率9.6Kb/s,1位起始位, 8位数据位,偶校验位,1位停止位,从站站地址是3,主从通讯设备的字符帧格式和波特率 等参数设置需要一致。

| Protocol                                                                                                    |                                                                                                    |
|----------------------------------------------------------------------------------------------------|----------------------------------------------------------------------------------------------------|
| General Modbus-Slave FC 01,05,15 FC 02 F<br>Operating Mode<br>Full-Duplex (RS 422) Four-Wire Operation<br>Half-Duplex (RS 485) Two-Wire Operation | C 03,06,16   FC 04   Limits Interface<br>Presetting of the Receiving Line<br>None<br>Signal R(A) 5 Volt (Break Evaluation)<br>Signal R(B) 0 Volt<br>Signal R(A) 0 Volt<br>Signal R(B) 5 Volt |
| OK                                                                                                    | CancelHelp                                                                                                    |

#### 图 9 RS422/485 接口组态

RS422/485 接口只能一个有效,接口的选择只需要组态而不需要在硬件上短接。

#### 4.2.3 Modbus 驱动的下载

L

当配置好 Modbus 通信的参数后,保存前需要向 CP341 下载 Modbus Slave 的驱动,一旦下载完成后无需再次下载。

需要注意的是,在下载驱动时(可以在无 Dongle 情况下下载),需要将 CPU 停机,然 后下载,操作过程如下所示。

| ad Drivers |                                                                                                    |                                                                             |
|------------|----------------------------------------------------------------------------------------------------|-----------------------------------------------------------------------------|
| n 🛛        | Load Drivers                                                                                                    |                                                                             |
|            | Driver version online on module<br>Driver name: S7WFPA1X<br>Driver version: 2.5                                          | ]                                                                           |
|            | Driver version offline on programming unit<br>Driver name: S7WFPB1X<br>Driver version: 2.7<br>Downloading to module: Loa | d Drivers                                                                   |
|            | 12 Dána maine 12 E                                                                                                    |                                                                             |
|            | Downloading driver to module                                                                                             |                                                                             |
|            | Done: 0 %                                                                                                    | Load Drivers (2248:2003) CPU status is not STOP. Please set the CPU to STOP |
|            |                                                                                                    | ОК                                                                          |

图 10 下载 Dongle 时, 需要 CPU 停机

| Load Drivers                                                             |                      |
|--------------------------------------------------------------------------|----------------------|
| Driver version online on modu<br>Driver name: S7w<br>Driver version: 2.7 | leCP341中驱动<br>/FPB1X |
| Driver version offline on progr                                          | amming unit 硬件组态中驱动  |
| Driver name: S7W                                                         | <br>/FPB1X 在线和离      |
| Driver version: 2.7                                                      | ──                   |
| Downloading to module:                                                   | Load Drivers         |
|                                                                          |                      |
| Close                                                                    | Help                 |
| 团 11 开于                                                                  | 版动工我后付用              |

图 11 从站驱动下载后结果

#### 4.2.4 CP341 做 Modbus 从站的编程

从 Step7 软件下的 EXAMPLE 目录中,找到项目名"zXX21\_05\_PtP\_Com\_MODSL"的 项目,打开,然后将 Modbus 通讯模块 FB80 传递到用户项目中,打开路径如下所示。

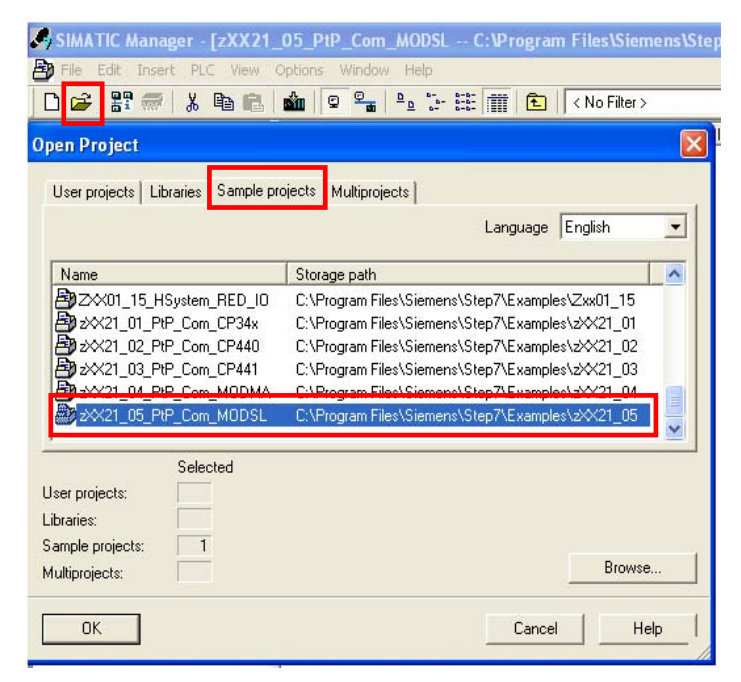

图 12 Modbus Slave 例程打开路径

OB1 中调用 FB80 编程如下:

| <b>Network 1</b> : Example of a call-up of the communication ] |      |      |
|----------------------------------------------------------------|------|------|
| Comment:                                                       |      |      |
| CALL "MODB_341", "IDB_MODB_341" FB80 / DB80                    | IN   | OUT  |
| LADDR :=256                                                    |      |      |
| START_TIMER :=T120                                             |      |      |
| START_TIME :=S5T#5S                                            |      |      |
| OB_MASK :=TRUE                                                 |      |      |
| CP_START := MO. 0                                              | 1    | 1    |
| CP_START_FM := MO. 1                                           | 1    | 1    |
| CP_NDR :=MO.2                                                  | 0    | 0    |
| CP START OK := MO. 3                                           | 1    | 1    |
| CP_START_ERROR:=MO.4                                           | 0    | 0    |
| ERROR_NR :=MW2                                                 | 16#0 | 16#0 |
| ERROR_INFO :=MW4                                               | 16#0 | 16#0 |

#### 图 13 FB80 程序块调用

CP 卡初始化正常后, CP\_START, CP\_START\_FM 和 CP\_START\_OK 为 1 信号, 否则 CP\_START\_ERROR 为 1, 同时可以从 ERROR\_NR 察看错误信息,也可以在硬件组态中在线后的 CP341 的诊断缓冲区察看详细的错误信息,错误信息对照和处理方式可以参考 《S7-300 以用于PtP CP Modbus 协议RTU格式S7 的可装载驱动程序为从站》的手册。

| FB80的各参数含义如下   |                                    |
|----------------|------------------------------------|
| LADDR          | 硬件组态中 CP341 的起始逻辑地址,本例中为 256       |
| START_TIMER    | 初始化超时定时器,本例中为 T120                 |
| START_TIME     | 初始化定时器时间,本例中为 5S                   |
| OB_MASK        | I/O 访问错误屏蔽位,本例中为 True(I/O 访问错误已屏蔽) |
| CP_START       | FB 初始化使能位,本例中为 M0.0                |
| CP_START_FM    | CP_START 初始化的上升沿位,本例中为 M0.1        |
| CP_NDR         | 从 CP 卡写操作位,本例中为 m0.2               |
| CP_START_OK    | 初始化完成且无错误,本例中为 M0.3                |
| CP_START_ERROR | 初始化完成,但有错误,本例中为 M0.4               |
| ERROR_NR       | 错误号,本例中为 <b>MW2</b>                |
| ERROR_INFO     | 错误信息,本例中为 MW4                      |

表 5

## 5. 通讯测试

Modbus RTU 格式通信协议是以主从的方式进行数据传输的,在传输的过程中主站是主动方,即主站发送数据请求报文到从站,从站返回响应报文。Modbus 系统间的数据交换是通过功能码来控制的,以下对现场常用的功能码进行分类测试,关于功能码的详细信息请参考手册。

#### 5.1 FC01/05/15 功能码

CP341 从站的通讯区域配置

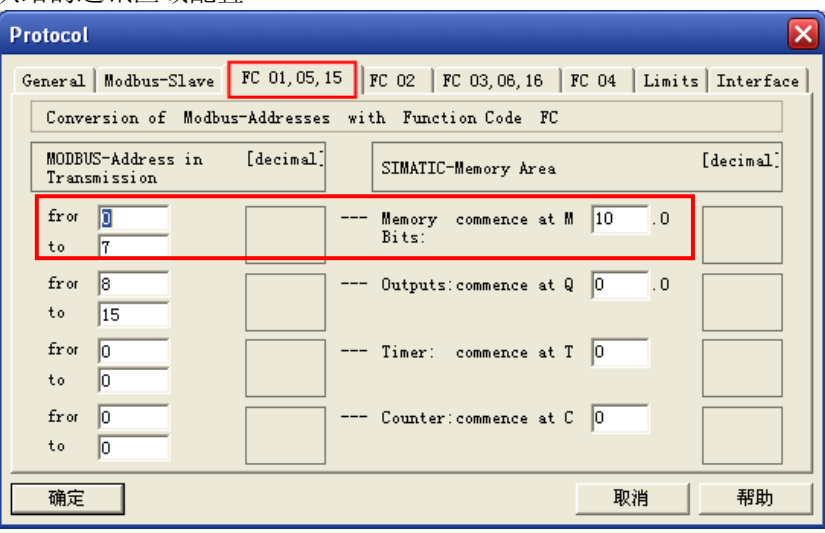

图 14 FC01/05/15 参数组态界面

FC01、FC05、FC15 对应的数据区为位输出,数据的传递以位为单位,可以读写操作,用户地址区为 0xxxx,Modbus 地址在信息传递中从 0 开始。如上图,左边为信息传递地址(地址区不能冲突),右边对应的是 S7-300 的数据区。例如左边信息传递地址从 0 ~ 7 对应用户地址区为 00001 ~ 00008,对应 S7-300 的 M10.0 ~ M10.7,并且以此为例说明FC01 功能码的通讯。

S7-200 主站程序调用

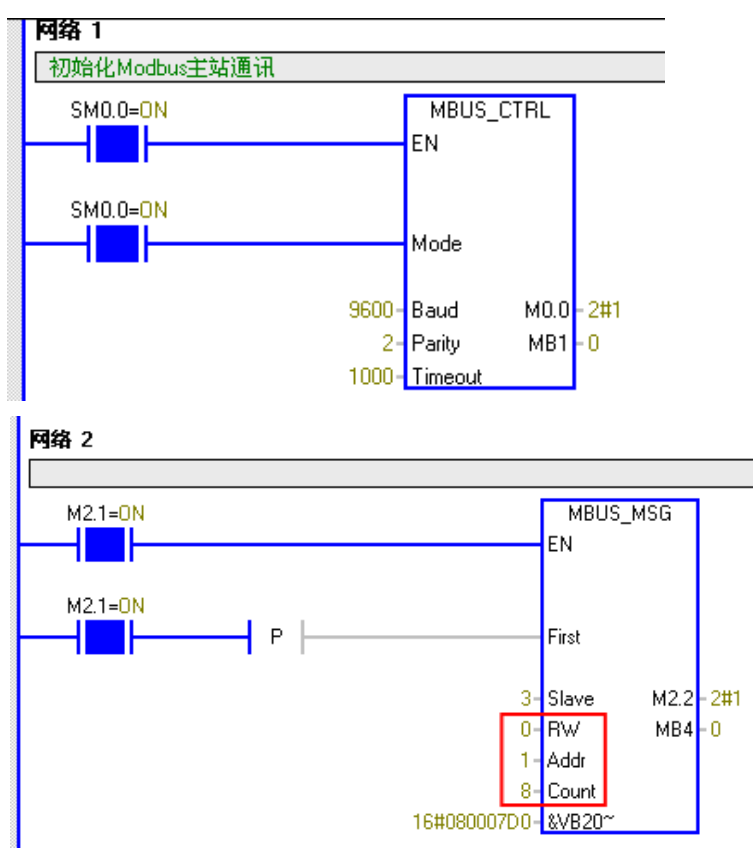

图 15 功能码 FC01 使用

S7-200 主站,用功能码 FC01 读取从站 8 点数字量输出,接收的数据存放在 VB2000 开始的区域,测试截图结果如下。

| S7- | S7-300例                                      |     |         |  |                     |                          |  |  |  |
|-----|----------------------------------------------|-----|---------|--|---------------------|--------------------------|--|--|--|
| 10  | //FC01读数字量输出状态 8个 00001~00008 对应 m10.0~m10.7 |     |         |  |                     |                          |  |  |  |
| 11  | MB 1                                         | 10  |         |  | BIN                 | 2#1110_0011              |  |  |  |
| S7- | 200例                                         |     |         |  |                     |                          |  |  |  |
| 雷力  | 大态表                                          |     |         |  |                     |                          |  |  |  |
| . 2 |                                              | . 5 | . 6 7 . |  | 1 12 12 12 12 14 14 | 15, 1, 16, 1, 17, 1, 19, |  |  |  |
|     | 1 14 11                                      |     | 15.0    |  | - 12 - 13 - 14 - 1  | 13 16 17 16-             |  |  |  |
|     | 地址                                           |     | 格式      |  | 🖌 新                 | I值                       |  |  |  |
| 1   | 1 VB2000 二进制 2#1110_0011                     |     |         |  |                     |                          |  |  |  |
|     | 图 16 FC01 功能码数据交换                            |     |         |  |                     |                          |  |  |  |

IA&DT Service & Support

Page 14-22

#### 5.2 FC02 功能码

CP341 从站的通讯区域配置

| Protocol                                                                                                    |
|----------------------------------------------------------------------------------------------------|
| General Modbus-Slave FC 01,05,15 FC 02 FC 03,06,16 FC 04 Limits Interface                                                           |
| Conversion of Modbus-Addresses with Function Code FC 02                                                                             |
| MODBUS-Address in<br>Transmission Message         [decimal]<br>(0-65535)         SIMATIC-Memory Area         [decimal]<br>(0-65535) |
| from 0 ····> Memory commence at M 20 .0 Bits:                                                                                       |
| from 0 .0 .0 .0 .0 .0                                                                                                    |
|                                                                                                    |
|                                                                                                    |
|                                                                                                    |
| OK Cancel Help                                                                                                    |

图 17 FC02 参数组态界面

FC02 对应的数据区为位输出,数据的传递以位为单位,只读操作,用户地址区为
1xxxx,Modbus 地址在信息传递中从0开始,如上图,左边为信息传递地址(地址区不能冲突),右边对应的是 S7-300 的数据区。例如左边信息传递地址从0~7 对应用户地址区为
10001~10008,对应 S7-300 的 M20.0~M20.7,并且以此为例说明 FC02 功能码的通讯。
S7-200 主站程序调用

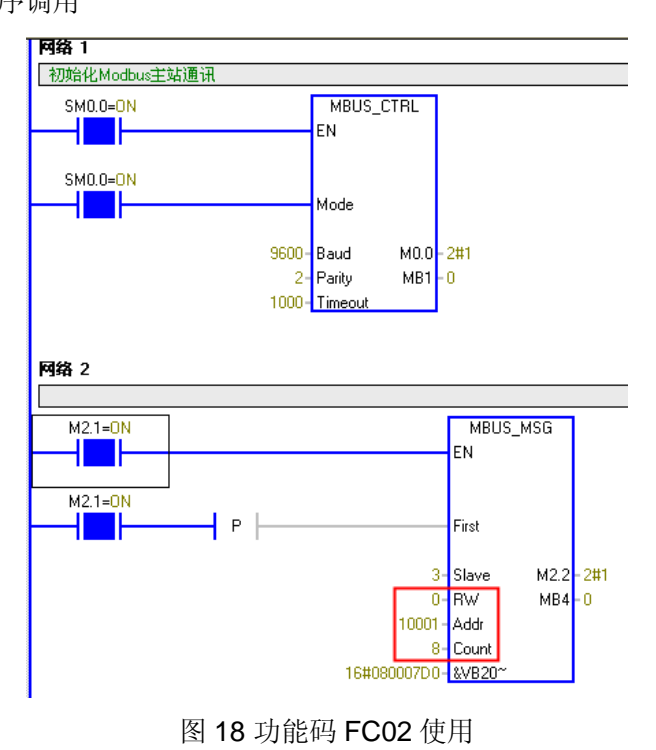

S7-200 主站,用功能码 FC02 读取从站 8 点数字量输入,接收的数据存放在 VB2000 开始的区域,测试截图结果如下。

#### S7-300例

| 12   | //FC02 读 | 数字量输入状态 | 悠 8个 10001~10008 对应             | m20.0~m20.7    |             |
|------|----------|---------|---------------------------------|----------------|-------------|
| 13   | MB 20    |         |                                 | BIN            | 2#0000_1111 |
| S7-  | -200例    |         |                                 |                |             |
| ta t | 大态表      |         |                                 |                |             |
| • 3  | 4 5      | 67.     | . • 8 • • • 9 • • • 10• • • 11• | 1 - 12 13 14 1 | 5 16 17 18. |
|      | 地址       | 格式      | 当前值                             | 新              | 值           |
| 1    | VB2000   | 二进制     | 2#0000_1111                     |                |             |

图 19 FC02 功能码数据交换

#### 5.3 FC03/06/16 功能码

CP341 从站的通讯区域配置

| Protocol                                  |                                                          | × |
|-------------------------------------------|----------------------------------------------------------|---|
| General Modbus-Slave FC 01,0              | 05,15   FC 02   FC 03,06,16   FC 04   Limits   Interface |   |
| Conversion of Modbus-Address              | es with Function Code FC 03, 06, 16                      |   |
| MODBUS-Address in<br>Transmission Message | SIMATIC-Memory Area [decimal]<br>(0-65535)               |   |
| from 0                                    | > Data blocks: commence at DB 1 DW 0                     |   |
|                                           |                                                          |   |
|                                           |                                                          |   |
|                                           |                                                          |   |
|                                           |                                                          |   |
|                                           |                                                          |   |
| ОК                                        | Cancel Help                                              |   |

#### 图 20 FC03/06/16 参数组态界面

FC03/06/16 对应的数据区为寄存器,数据的传递以字为单位,可以读写操作,用户地 址区为 4xxxx,Modbus 地址在信息传递中从 0 开始。如上图,左边为信息传递地址,右边 对应的是 S7-300 的数据区,左边传输地址不可改,右边只对应一个数据区。例如用户地址 区为 40001 ~ 40004,对应 S7-300 数据区为 DB1.DBW0 ~ DB1.DBW6,并且以此为例说明 FC03 功能码的通讯。 S7-200 主站程序调用

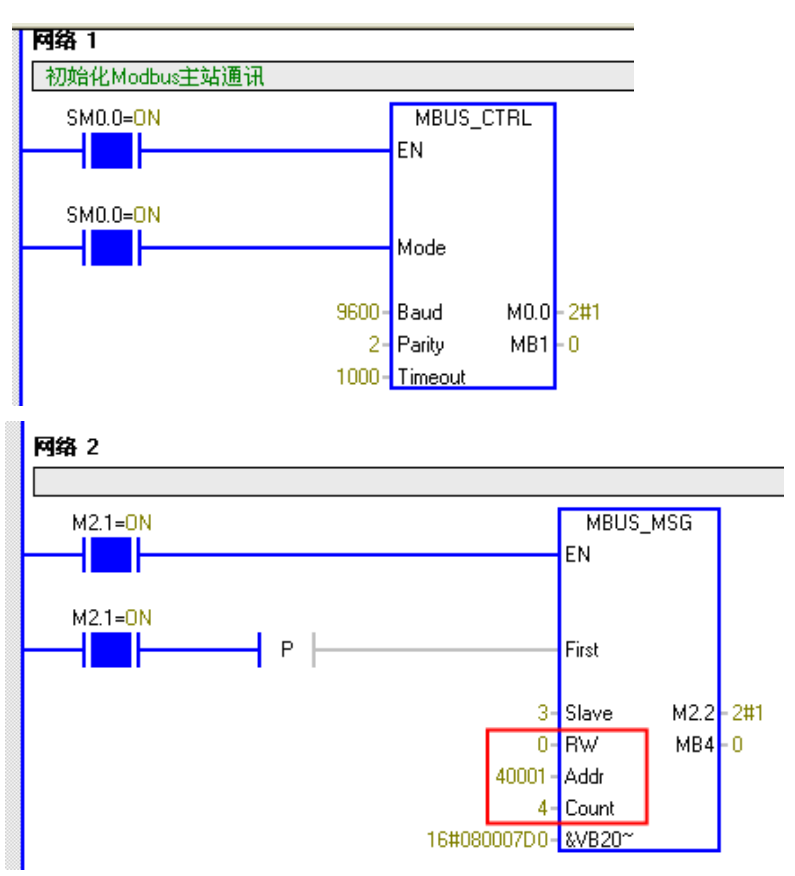

图 21 功能码 FC03 使用

S7-200 主站,用功能码 FC03 读取从站 4 个字寄存器,接收的数据存放在 VB2000 开始的区域,测试截图结果如下。

## S7-300例

| · 3 · | . 3 · · · 4 · · · 5 · · · 6 · · · 7 · · · 8 · · · 9 · · · 10 · · · 11 · · · 12 · · · 13 · · · 14 · · · 15 · · · 16 · · · 17 · · · 18 · |      |                     |    |  |  |  |  |  |
|-------|----------------------------------------------------------------------------------------------------|------|---------------------|----|--|--|--|--|--|
|       | 地址                                                                                                    | 格式   | 当前值                 | 新值 |  |  |  |  |  |
| 1     | VB2000                                                                                                    | 二进制  | <u>2#0001_0</u> 001 |    |  |  |  |  |  |
| 2     | VW2000                                                                                                    | 十六进制 | 16#1122             |    |  |  |  |  |  |
| 3     | VW2002                                                                                                    | 十六进制 | 16#3344             |    |  |  |  |  |  |
| 4     | VW2004                                                                                                    | 十六进制 | 16#5566             |    |  |  |  |  |  |
| 5     | VW2006                                                                                                    | 十六进制 | 16#7788             |    |  |  |  |  |  |

#### S7-200例

| 14 | //FC03读保 | 持寄存器的状态 4个 40001~40004对应db1的dbw0~dbw0 |           |
|----|----------|---------------------------------------|-----------|
| 15 | DB1.DBW  | 0 "主站读写保持寄存器".read_holddata[1] HEX    | W#16#1122 |
| 16 | DB1.DBW  | 2 "主站读写保持寄存器".read_holddata[2] HEX    | W#16#3344 |
| 17 | DB1.DBW  | 4 "主站读写保持寄存器".read_holddata[3] HEX    | W#16#5566 |
| 18 | DB1.DBW  | 6 "主站读写保持寄存器".read_holddata[4] HEX    | W#16#7788 |

图 22 FC03 功能码数据交换

#### 5.4 FC04 功能码

#### CP341 从站的通讯区域配置

| Protocol                                                                                             |  |  |  |  |  |  |  |  |
|----------------------------------------------------------------------------------------------------|--|--|--|--|--|--|--|--|
| General Modbus-Slave FC 01,05,15 FC 02 FC 03,06,16 FC 04 Limits Interface                            |  |  |  |  |  |  |  |  |
| Conversion of Modbus-Addresses with Function Code FC 04                                              |  |  |  |  |  |  |  |  |
| MODBUS-Address in<br>Transmission Message         SIMATIC-Memory Area         [decimal]<br>(0-65535) |  |  |  |  |  |  |  |  |
| from 0> Data blocks: commence at DB 2 DW 0                                                           |  |  |  |  |  |  |  |  |
|                                                                                                    |  |  |  |  |  |  |  |  |
|                                                                                                    |  |  |  |  |  |  |  |  |
|                                                                                                    |  |  |  |  |  |  |  |  |
|                                                                                                    |  |  |  |  |  |  |  |  |
|                                                                                                    |  |  |  |  |  |  |  |  |
| OK Cancel Help                                                                                       |  |  |  |  |  |  |  |  |

#### 图 23 FC04 参数组态界面

FC04 对应的数据区为寄存器输入,数据的传递也以字为单位,只读操作,用户地址区 3xxxx,Modbus 地址在信息传送中从 0 开始。如上图,左边为信息传递地址,右边对应的是 S7-300 的数据区,左边传输地址不可改,右边只对应一个数据区。例如用户地址区为 30001 ~ 30004,对应 S7-300 数据区为 DB1.DBW0 ~ DB1.DBW6,并且以此为例说明 FC04 功能 码的通讯。

S7-200 主站程序调用

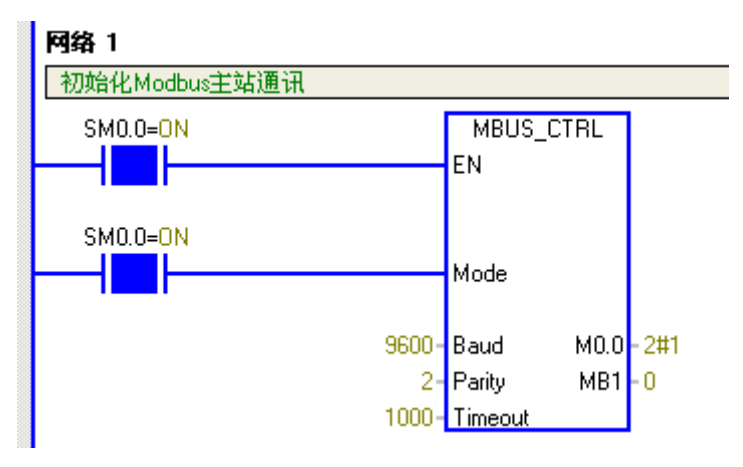

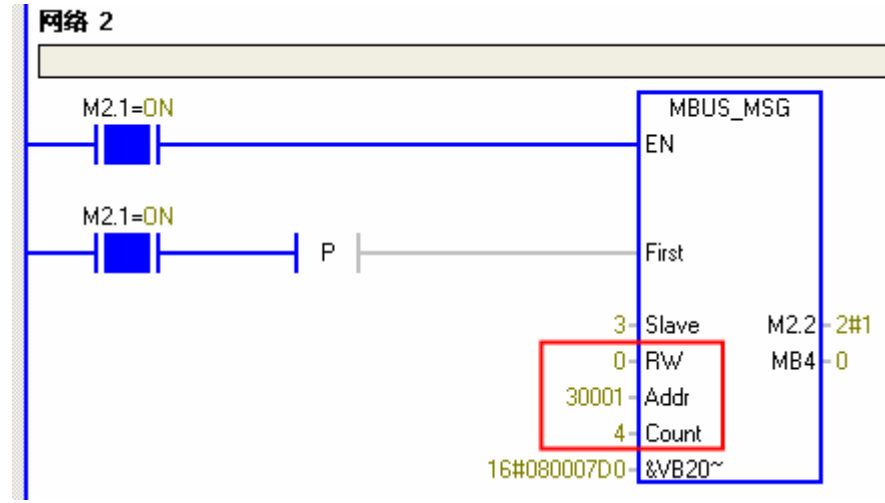

图 24 功能码 FC04 使用

S7-200 主站,用功能码 FC04 读取从站 4 个字输入寄存器,接收的数据存放在 VB2000 开始的区域,测试截图结果如下。

## S7-300例

5

VW2006

十六进制

| //FC04读输入寄存器的状态 4个 30001~30004对应db2的dbw0~dbw6 |                                                                  |                                 |                                                                  |                           |                           |  |  |  |  |
|-----------------------------------------------|------------------------------------------------------------------|---------------------------------|------------------------------------------------------------------|---------------------------|---------------------------|--|--|--|--|
| DB2.DBW 0 "主站读输入寄存器".read_aiw[1] HEX W#16#01  |                                                                  |                                 |                                                                  |                           |                           |  |  |  |  |
| E                                             | B2.DBW                                                           | 2 ″主站读输入                        | HEX                                                              | W#16#0200                 |                           |  |  |  |  |
| I                                             | B2.DBW                                                           | 4 ″主站读输入                        | 寄存器".read_aiw[3]                                                 | HEX                       | W#16#0300                 |  |  |  |  |
| I                                             | B2.DBW                                                           | 6 ″主站读输入                        | 寄存器".read_aiw[4]                                                 | HEX                       | W#16#0400                 |  |  |  |  |
| S7-:                                          | 200例                                                             |                                 |                                                                  |                           |                           |  |  |  |  |
| <b>强</b> 状态表                                  |                                                                  |                                 |                                                                  |                           |                           |  |  |  |  |
| t 🗗                                           | 大态表                                                              |                                 |                                                                  |                           |                           |  |  |  |  |
| 🔹 र्थ<br>• 3                                  | է态表<br>・                                                         | 67.                             | 8 9 10                                                           | .11. 121314.              | · ·15· · ·16· · ·17· · ·1 |  |  |  |  |
| • 3                                           | 大态表<br>• • • 4 • • • 5<br>」 地址                                   | ····6····7·<br>  格式             | ···8···9···10··<br>当前值                                           | 11. 12 13 14.             | ・・15・・・16・・・17・・・1<br>新値  |  |  |  |  |
| • 3<br>1                                      | 大                                                                | ····6···7·<br>格式<br>二进制         | ···8···9···10··<br>当前值<br>2#0000_0001                            | ·11· 12· · ·13· · ·14·    | ・・15・・・16・・・17・・・1<br>新値  |  |  |  |  |
| •3<br>1<br>2                                  | 大 <u>参表</u><br>· · · 4 · · · 5<br><u>地址</u><br>/VB2000<br>/W2000 | ····6···7·<br>格式<br>二进制<br>十六进制 | ・・8・・・9・・・10・・<br>当前值<br>2#0000_0001<br>16#0100                  | ·11· · ·12· · ·13· · ·14· | ・・15・・・16・・・17・・・1<br>新値  |  |  |  |  |
| • 3<br>1<br>2<br>3                            | 大态表<br><u>地址</u><br>VB2000<br>VW2000<br>VW2002                   |                                 | <u>・・8・・・9・・・10・</u><br>当前值<br>2#0000_0001<br>16#0100<br>16#0200 | ·11· · ·12· · ·13· · ·14· | ・・15・・・16・・・17・・・1<br>新値  |  |  |  |  |

图 25 FC04 功能码数据交换

16#0400

#### 5.5 Limits 栏

| Protocol                                                                 |                                                                          |                                          |     |          |      |  |  |
|--------------------------------------------------------------------------|--------------------------------------------------------------------------|------------------------------------------|-----|----------|------|--|--|
| General Modbus-Slave FC 01,05,15 FC 02 FC 03,06,16 FC 04 Limits nterface |                                                                          |                                          |     |          |      |  |  |
| SIMATIC-Limits for <sup>3</sup>                                          | SIMATIC-Limits for Write Access with Function Code FC 05, 15, 06, 16     |                                          |     |          |      |  |  |
|                                                                          | SIMATIC-Memory Area (Lower-/Upper-Limits MIN/MAX) [decimal]<br>(0-65535) |                                          |     |          |      |  |  |
|                                                                          | >                                                                        | Data blocks:<br>(Resulting<br>DB-Number) | MIN | DB 1     |      |  |  |
|                                                                          |                                                                          |                                          | MAX | DB 200   |      |  |  |
|                                                                          | >                                                                        | Memory Bits:                             | MIN | м 0 .0   |      |  |  |
|                                                                          |                                                                          |                                          | MAX | M 100 .7 |      |  |  |
|                                                                          | >                                                                        | Outputs:                                 | MIN | Q 0 .0   |      |  |  |
|                                                                          |                                                                          |                                          | MAX | Q 0 .7   |      |  |  |
| ОК                                                                       |                                                                          |                                          |     | Cancel   | Help |  |  |

图 26 Limits 参数组态界面

对于写功能码 FC05、06、15、16,可以禁用或限制访问相关 S7-300 存储区,即使用 这些功能码时, S7-300 存储区需要在设定的最小和最大的范围之间,如果访问的区域超出这 个范围,则访问会被拒绝,同时输出报错误信息。

#### 6. 总结

本文档以 S7-200 为主站和 CP341 为从站简单介绍了 Modbus RTU 通讯,关于通讯的 组态设置,编程以及常用功能码的使用,其具体的使用可以作为西门子串行通讯模块与第三 方的仪表、设备等进行串行通信的参考。

#### 7. 相关参考资料

关于西门子串行通信应用的文档可以参考相关产品手册,或登录下载中心网站 http://www.ad.siemens.com.cn/download/,搜索下载如下文档:

A0006: 串口通讯模块的信息与使用

- A0081: CP340/341/440/441 通讯及编程
- A0336: CP341 Modbus RTU 多站点轮询
- A0440: CP340/341 基于 ASCII 驱动协议的多站点轮询

#### A0384: S7-300 CP341 作主 S7-200 作从的 Modbus 通信

如果您对该文档有任何建议,请将您的宝贵建议提交至<u>下载中心留言板</u>。 该文档的文档编号: **A0451** 

## 附录一推荐网址

#### 自动化系统

西门子(中国)有限公司 工业自动化与驱动技术集团 客户服务与支持中心 网站首页:<u>www.4008104288.com.cn</u> 自动化系统 **下载中心**: http://www.ad.siemens.com.cn/download/DocList.aspx?TypeId=0&CatFirst=1 自动化系统 **全球技术资源**: http://support.automation.siemens.com/CN/view/zh/10805045/130000 "**找答案**"自动化系统版区: http://www.ad.siemens.com.cn/service/answer/category.asp?cid=1027

#### 通信/网络

西门子(中国)有限公司 工业自动化与驱动技术集团 客户服务与支持中心 网站首页:<u>www.4008104288.com.cn</u> 通信/网络**下载中心:** <u>http://www.ad.siemens.com.cn/download/DocList.aspx?TypeId=0&CatFirst=12</u> 通信/网络 全球技术资源: <u>http://support.automation.siemens.com/CN/view/zh/10805868/130000</u> "找答案"Net版区:<u>http://www.ad.siemens.com.cn/service/answer/category.asp?cid=1031</u>

#### 注意事项

应用示例与所示电路、设备及任何可能结果没有必然联系,并不完全相关。应用示例不表示 客户的具体解决方案。它们仅对典型应用提供支持。用户负责确保所述产品的正确使用。这 些应用示例不能免除用户在确保安全、专业使用、安装、操作和维护设备方面的责任。当使 用这些应用示例时,应意识到西门子不对在所述责任条款范围之外的任何损坏/索赔承担责 任。我们保留随时修改这些应用示例的权利,恕不另行通知。如果这些应用示例与其它西门 子出版物(例如,目录)给出的建议不同,则以其它文档的内容为准。

#### 声明

我们已核对过本手册的内容与所描述的硬件和软件相符。由于差错难以完全避免,我们不能 保证完全一致。我们会经常对手册中的数据进行检查,并在后续的版本中进行必要的更正。 欢迎您提出宝贵意见。

版权©西门子(中国)有限公司 2001-2010 版权保留

复制、传播或者使用该文件或文件内容必须经过权利人书面明确同意。侵权者将承担权利人的全部损失。权利人保留一切权利,包括复制、发行,以及改编、汇编的权利。

西门子 (中国) 有限公司